# Setting up Arabic version of Adobe Indesign

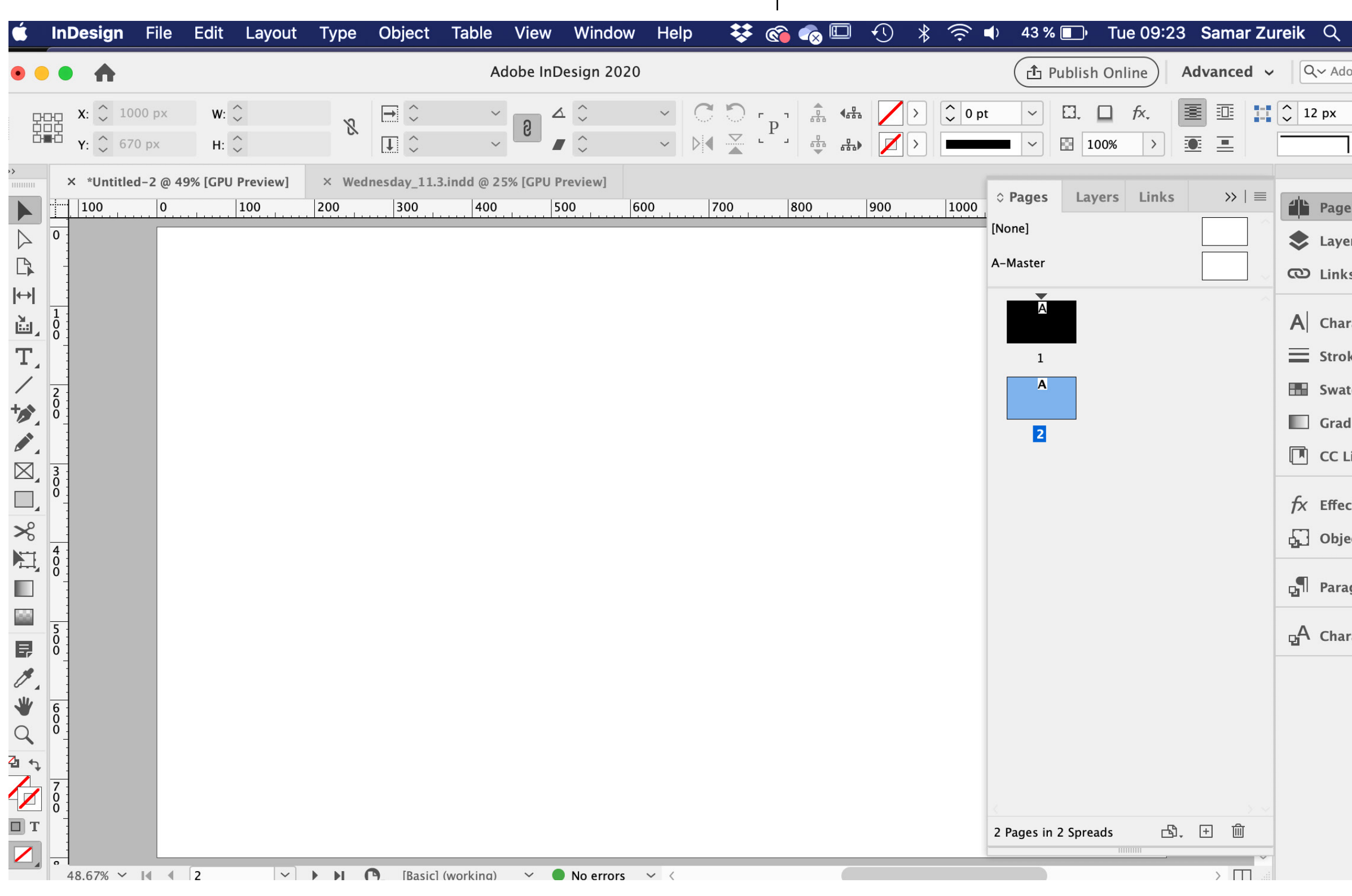

| 🚷 🔳 U.:       | s. 🗄     |
|---------------|----------|
| obe Stock     |          |
|               |          |
| L             | \$       |
| ~ 7           | $\equiv$ |
|               | <<       |
|               |          |
| S             |          |
| rs            |          |
| s             |          |
|               |          |
| racter        |          |
| ke            |          |
| ches          |          |
| lient         |          |
| ibraries      |          |
|               |          |
| cts           |          |
| ect Styles    |          |
|               |          |
| graph Styles  |          |
|               |          |
| racter Styles |          |
|               |          |
|               |          |
|               |          |
|               |          |
|               |          |

### Go to your Creative Cloud

| ú          | Creative Cloud File  | Edit | Window Help                                                                                      |                              | 돶 🇞 🖏 🖾                          | ⊕ * 🗟 ◄                              | ) 42 % 🔲  | Tue 09:24 | Samar Zur  | eik Q      | 📀 🔳 U    | .s. 😑 |
|------------|----------------------|------|--------------------------------------------------------------------------------------------------|------------------------------|----------------------------------|--------------------------------------|-----------|-----------|------------|------------|----------|-------|
| •          | About Creative Cloud |      | Ad                                                                                               | obe InDesign 2020            |                                  |                                      | 🗗 Publis  | h Online  | Advanced 🗸 | Q~ Ado     | be Stock | ZS    |
|            | Preferences          | ж,   |                                                                                                  | Q Search                     |                                  |                                      |           |           | \$         | <b>e</b> f | <b>1</b> | 6 🤹   |
|            | Services             |      |                                                                                                  |                              | —                                |                                      | -         |           |            |            |          |       |
| APF        | Hide Creative Cloud  | жн   | All apps                                                                                         |                              | L Desktop                        | Mobile                               | ] Web     |           |            |            |          |       |
|            | Show All             | сжн  |                                                                                                  |                              |                                  |                                      |           |           |            |            |          |       |
| C          | Quit Creative Cloud  | жQ   |                                                                                                  |                              |                                  |                                      |           | 331       | 200        |            | 50       | K     |
| CATI       | EGORIES              |      | St Adobe S                                                                                       | tock                         |                                  |                                      | A Company | SPE       |            |            |          | 4     |
| 0          | Photography          |      | Get 10 Free Adobe                                                                                | Stock images with your 30-da | y trial                          |                                      |           |           | AA         | AS         |          | 上人    |
| 4          | Design & Layout      |      | and find the perfect asset to kick-start your next project.                                      |                              |                                  |                                      |           |           |            |            |          |       |
| -          | Video & Motion       |      | Q Search Adol                                                                                    | Go Go                        | )                                |                                      | 123       | -55       | Ch A       | Rec        | SAL      | (A)   |
|            | Illustration         |      |                                                                                                  |                              |                                  |                                      | 3533      |           |            |            | Nº CCY   | K     |
| ۶ġ         | UI & UX              |      |                                                                                                  |                              |                                  |                                      |           |           |            |            |          |       |
| S          | Acrobat & PDF        |      | Installed                                                                                        |                              |                                  |                                      |           |           |            |            |          |       |
| $\bigcirc$ | 3D & AR              |      |                                                                                                  |                              | _                                |                                      |           |           |            |            |          |       |
| $\otimes$  | Social Media         |      | The complete PDF solut                                                                           | ion for a mobile,            | LI Lightroo<br>Desktop focused p | <b>m Classic</b><br>hoto editing app | Ţ         |           |            |            |          |       |
| RES        | OURCE LINKS          |      | connected world.                                                                                 |                              |                                  |                                      |           |           |            |            |          |       |
| St         | Stock                |      | i<br>I<br>I<br>I<br>I<br>I<br>I<br>I<br>I<br>I<br>I<br>I<br>I<br>I<br>I<br>I<br>I<br>I<br>I<br>I | Open ····                    | €                                | Оре                                  | n)        |           |            |            |          |       |
| f          | Fonts                |      |                                                                                                  |                              |                                  |                                      |           |           |            |            |          |       |
| Be         | Behance              |      | Available in your subse                                                                          | ription                      |                                  |                                      |           |           |            |            |          |       |
|            |                      |      | , the test of the your subst                                                                     |                              |                                  |                                      |           |           |            |            |          |       |

## **Click on Preferences**

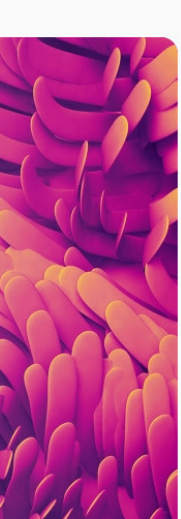

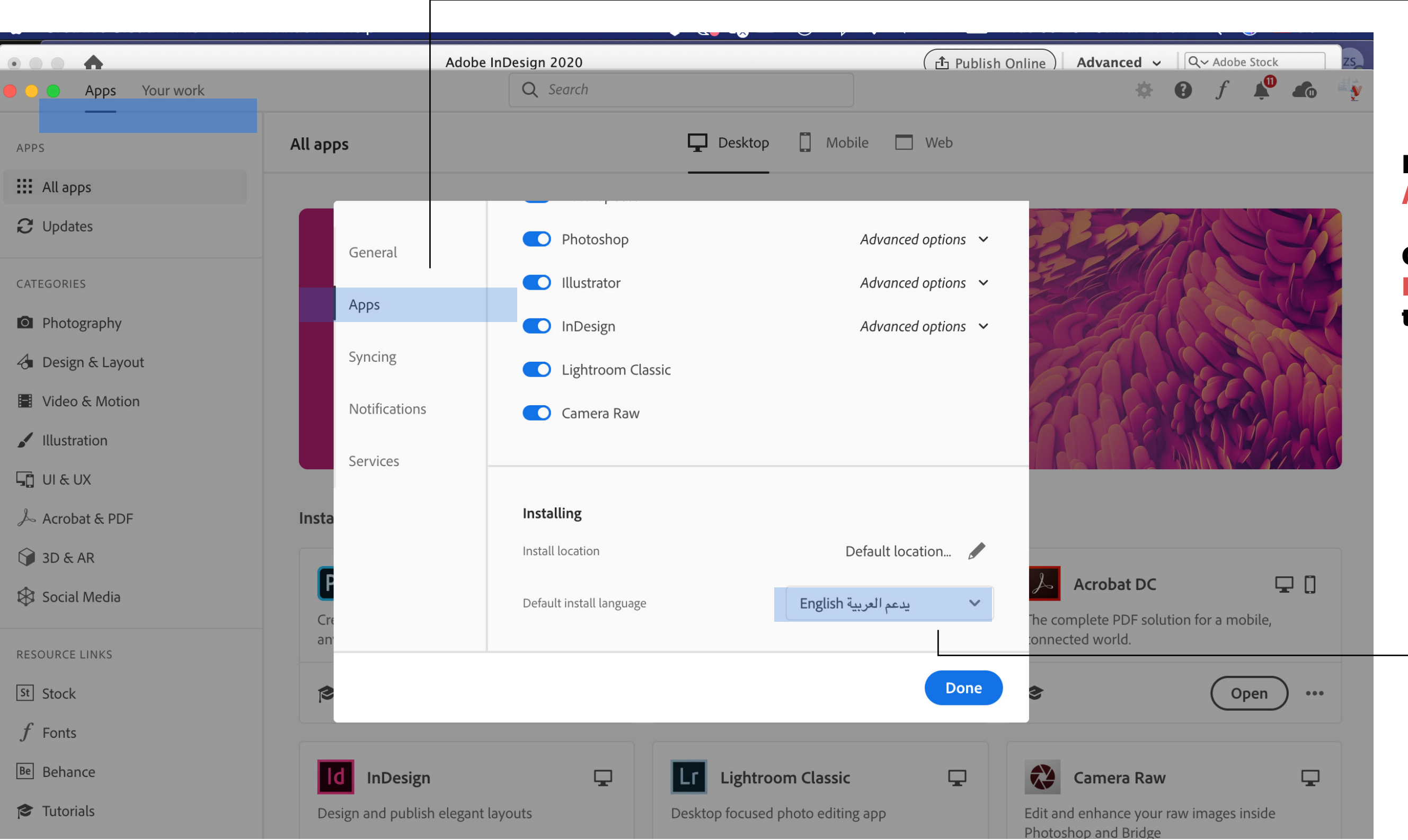

## In Preference press Apps

#### Choose the Default Install language to support Arabic

| Creative Cloud File Edit | Window Help                                  | 😽 🗞 🕼 🕙 🕴 🖇 🤶 🔹 41% 🗈 🕅                    | Tue 09:28 Samar Zureik 🔍 😽              |
|--------------------------|----------------------------------------------|--------------------------------------------|-----------------------------------------|
| • • • •                  | Adobe InDesign 2020                          | ( طَع Publish                              | Online Advanced - Q~ Adobe Stoc         |
| Apps Your work           | Q Search                                     |                                            | 🌣 😧 f 🙏                                 |
| APPS                     | All apps                                     | 🖵 Desktop 📋 Mobile 🔲 Web                   |                                         |
| All apps                 | Installed                                    |                                            |                                         |
| C Updates                |                                              |                                            |                                         |
| CATEGORIES               | The complete PDF solution for a mobile,      | Desktop focused photo editing app          |                                         |
| Photography              | connected world.                             |                                            |                                         |
| 👌 Design & Layout        | 🔊 Open …                                     | 🔊 Open …                                   |                                         |
| Video & Motion           |                                              |                                            |                                         |
| / Illustration           |                                              |                                            |                                         |
| Lī UI & UX               | Available in your subscription               |                                            |                                         |
| 🍌 Acrobat & PDF          | Ps Photoshop 🖵 🗍                             | Ai Illustrator                             | ld InDesign                             |
| 🗊 3D & AR                | Create beautiful graphics, photos and art    | Create stunning illustrations and graphics | Design and publish elegant layouts      |
| 🕸 Social Media           | anywhere                                     |                                            |                                         |
| RESOURCE LINKS           | Install ····                                 | install •••                                | install                                 |
| st Stock                 |                                              |                                            |                                         |
| f Fonts                  |                                              | Lr Lightroom 🖵 [] 🗖                        | Pr Premiere Pro                         |
| Be Behance               | Design, prototype and share user experiences | The cloud-based photo service              | Edit and craft polished films and video |
| Tutorials                | Install                                      | Install                                    |                                         |
| -                        |                                              |                                            |                                         |

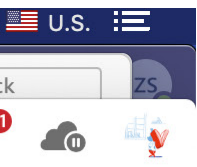

### When you go to the homepage of the Creative Cloud you will notice Install next to already downloaded apps on your computer.

When you have existing CC applications installed, and then you switch to a different language, its normal to see «Install» button beside all applications.

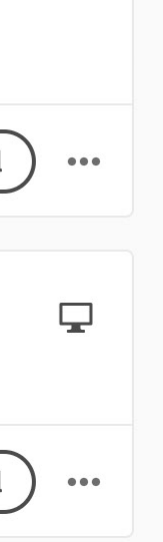

Don't panic! This is a feature. When you switch the language, it is allowing you now to install yet another copy with Arabic support.

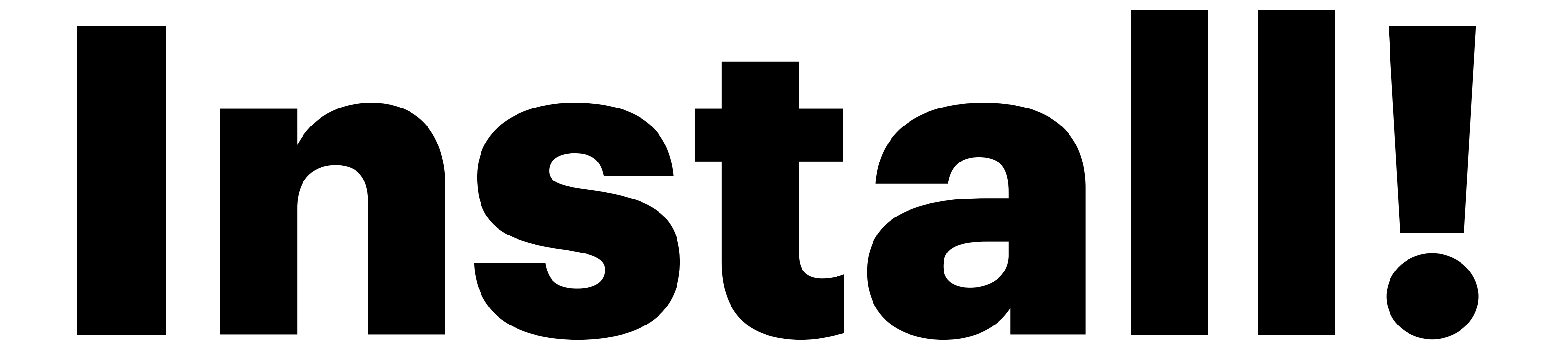

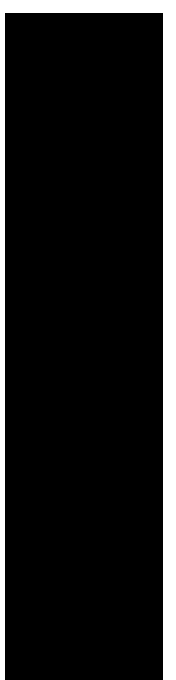

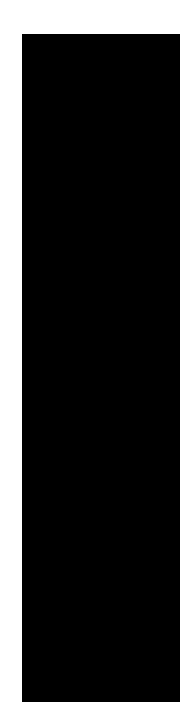

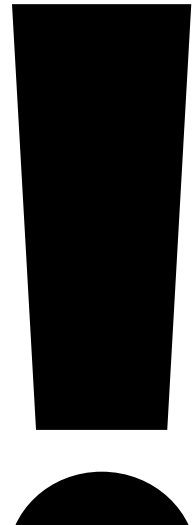

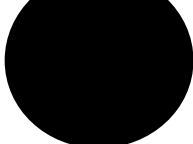

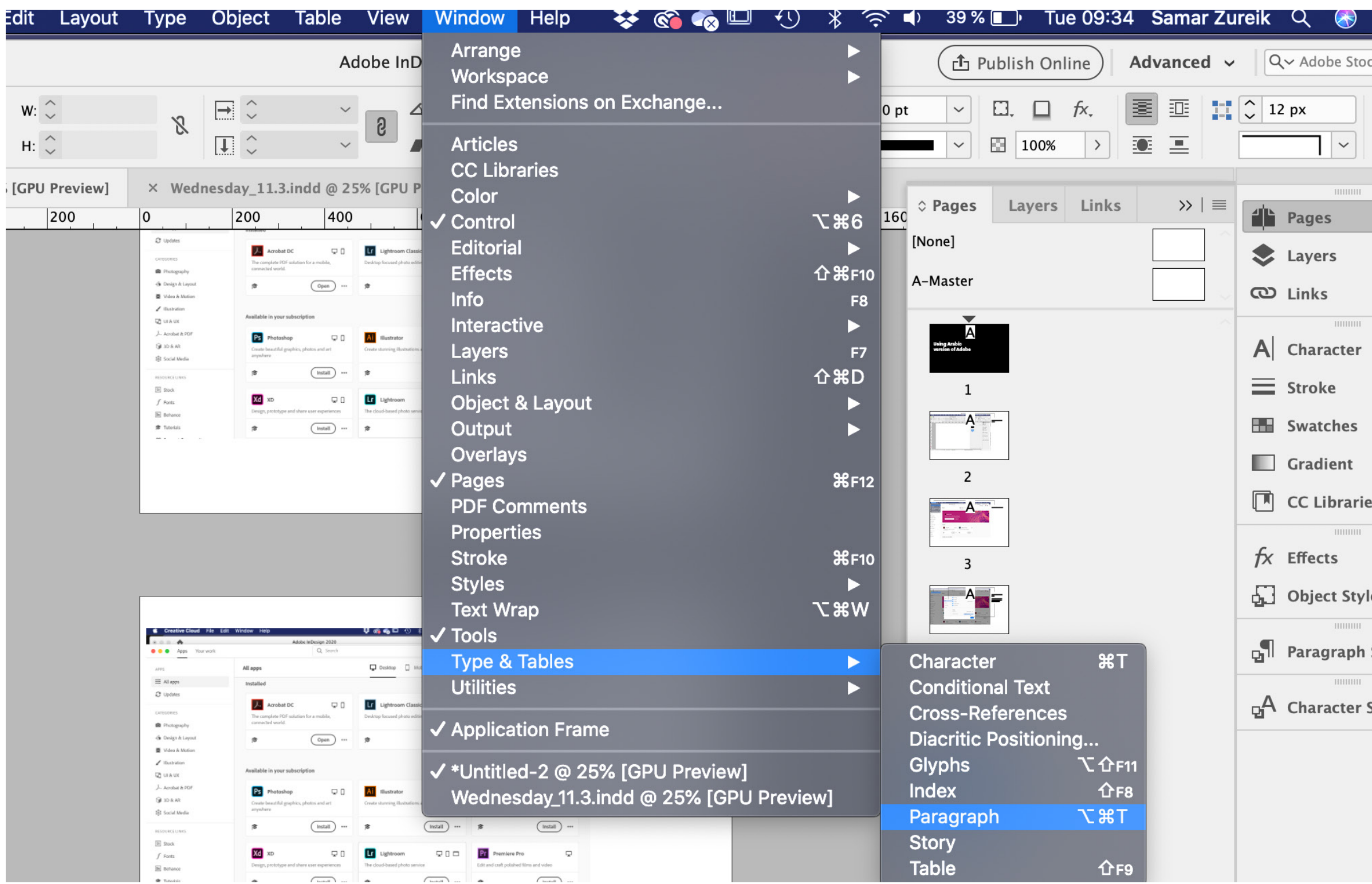

| U.9    | s. 🗄          |                    |
|--------|---------------|--------------------|
| ck     |               | zs                 |
| 4      | <b>≎</b><br>≡ | දීර <sup>+</sup> 5 |
|        | <<            |                    |
|        |               |                    |
|        |               |                    |
|        |               |                    |
|        |               |                    |
|        |               |                    |
|        |               |                    |
|        |               |                    |
| s      |               |                    |
|        |               |                    |
| es     |               |                    |
| Styles |               |                    |
| Styles |               |                    |
|        |               |                    |
|        |               |                    |
|        |               |                    |

## After you installed go to Indesign.

## Inside Indesign activate the Paragraph window.

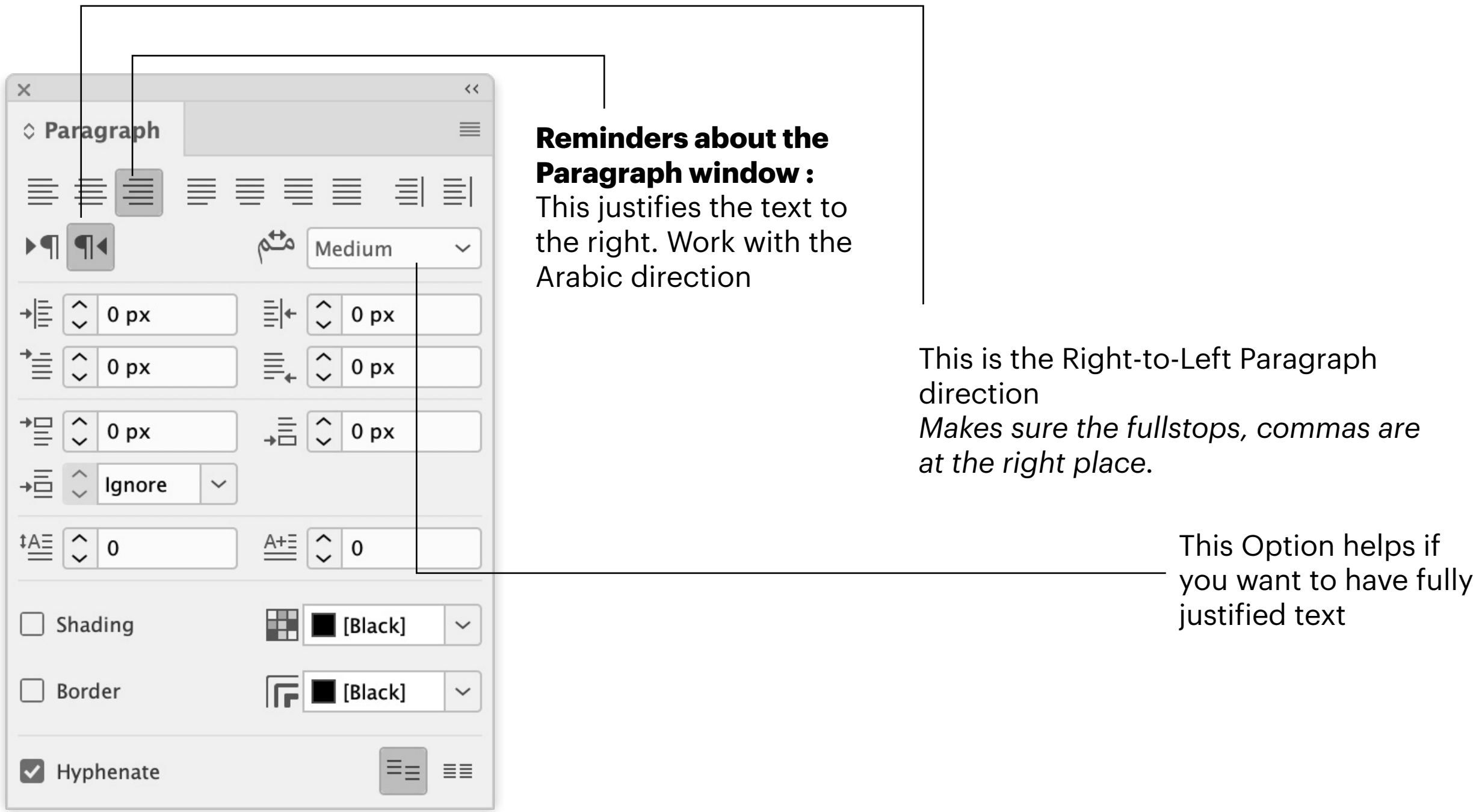

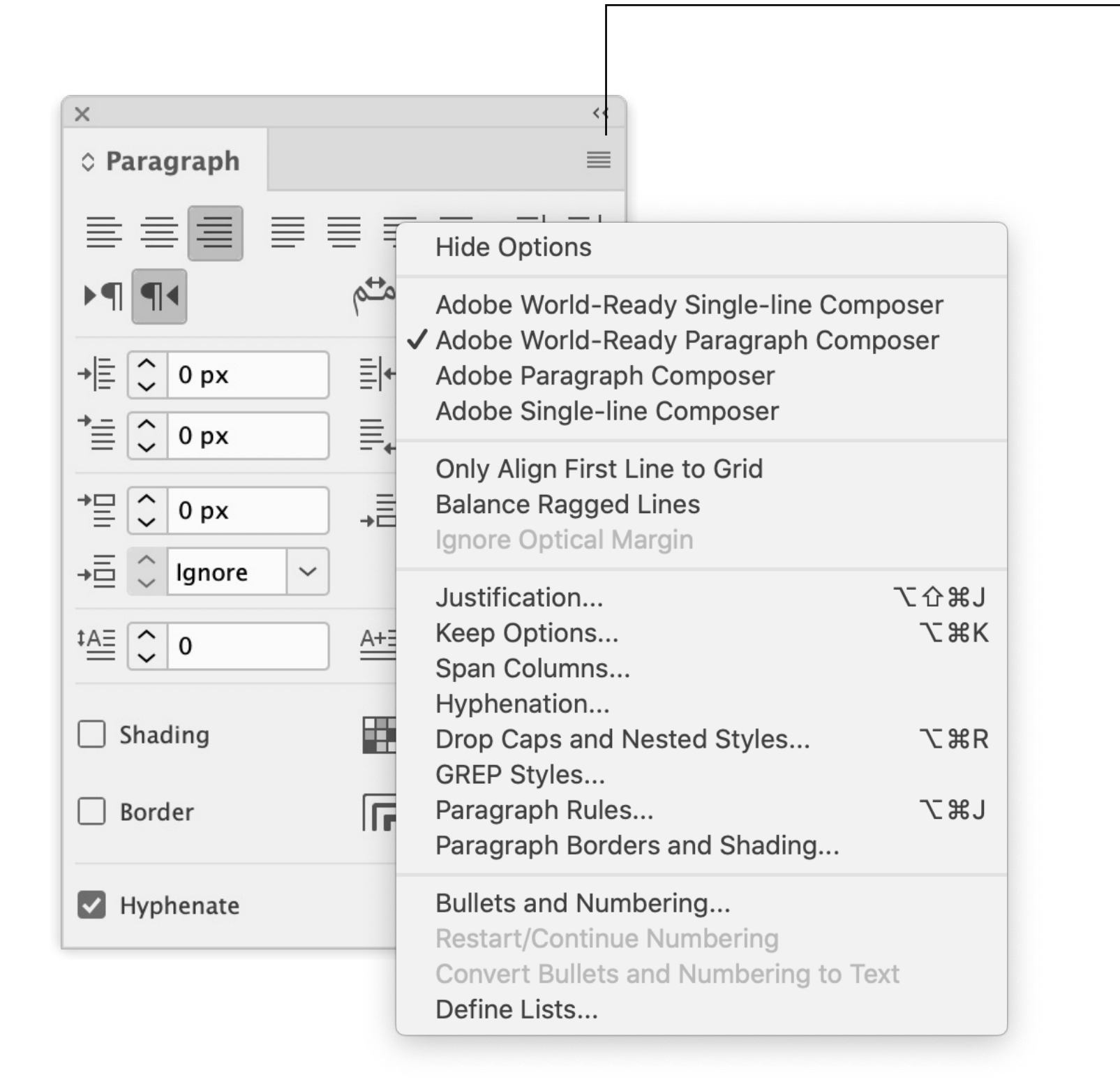

By clicking this you can see more options for the paragraph.

Make sure you activate the World-Ready Paragraph Composer

## **CheckList:**

- Always make sure you choose a font that supports Arabic. Those can be found in Adobe typekit, fontstand, and Google.
- Make sure the Arabic glyphs are connected!
- Make sure the paragraph is Right-to-Left
- Justification can be centererd, right justified, fully justified, fully justified center, fully justified right
- •Have fun!

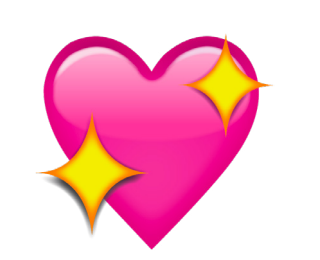